# **14. SERVICE MENU SETTINGS**

All system, geometry and white balance alignments are performed in production service mode. Before starting the production mode alignments, make sure that all manual adjustments are done correctly. To start production mode alignments enter the MENU by pressing "**MENU**" button and then press the digits 4, 7, 2 and 5 respectively. The following menu appears on the screen.

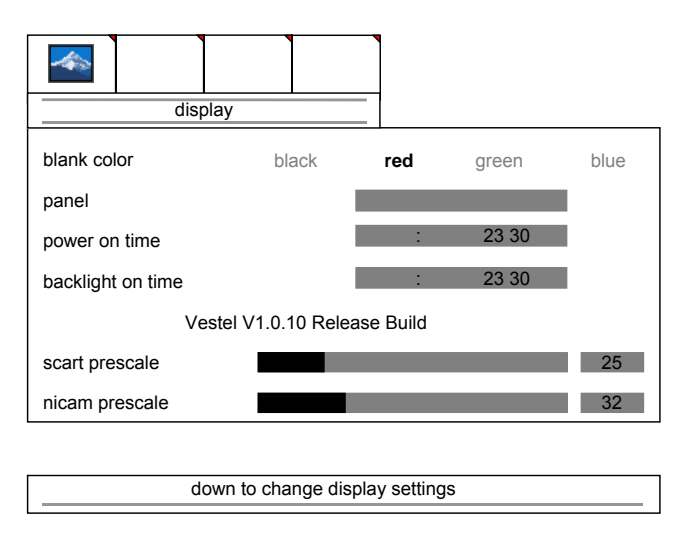

There are 4 submenus in service menu. These are **display**, **calibration**, **deinterlacer** and **factory settings** menus. Press " $\triangleleft/\triangleright$ " buttons to select a menu title and then " $\blacktriangle/\blacktriangledown$ " buttons to select a menu item and " $\triangleleft/\triangleright$ " or "**OK**" buttons to set the menu item to the desired option. To exit the service menu press "**MENU**" button.

Entire service menu parameters of Plasma TV are listed below.

# 14.1. display menu

By pressing "◀/▶" buttons select the first icon. **display** menu appears on the screen.

| dis                          | play  | _   |       |      |  |
|------------------------------|-------|-----|-------|------|--|
| blank color                  | black |     | droop | blue |  |
|                              | DIACK | leu | green | Diue |  |
| panei                        |       |     |       |      |  |
| power on time                |       | :   | 23 30 |      |  |
| backlight on time            |       | :   | 23 30 |      |  |
| Vestel V1.0.10 Release Build |       |     |       |      |  |
| scart prescale               |       |     |       | 25   |  |
| nicam prescale               |       |     |       | 32   |  |
|                              |       |     |       |      |  |

down to change display settings

# blank color

By pressing ▲/▼ button, select **blank color**. Press **◄**/▶ button to set the blank color. The options are: **black**, **red**, **green** and **blue**.

# panel

Displays panel resolution.

# power on time

Displays total working time of the set.

## backlight on time

Displays total backlight on time of the set. (Not used for plasma displays)

#### scart prescale

By pressing  $\blacktriangle/\checkmark$  button, select scart prescaler. Press  $\blacktriangleleft/\triangleright$  button to set the scart prescaler. Scart prescale can be adjusted between 0 and 127.

#### nicam prescale

By pressing ▲/▼ button, select **nicam prescaler**. Press ◀/► button to set the nicam prescaler. Nicam prescale can be adjusted between 0 and 127.

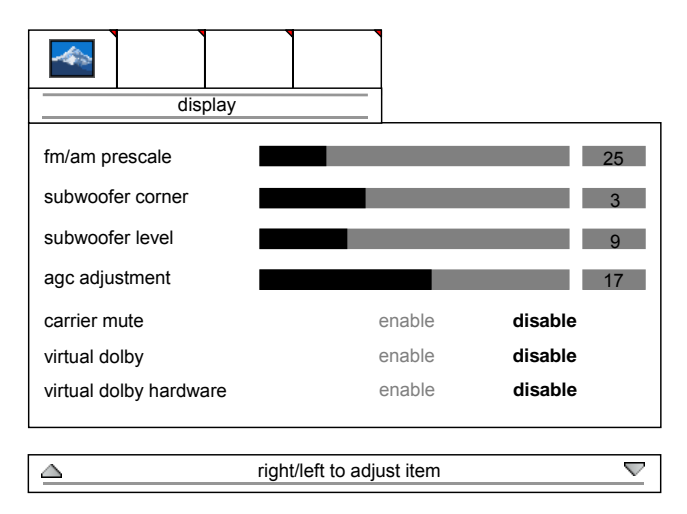

#### fm/am prescale

By pressing ▲/▼ button, select **fm/am prescaler**. Press **◄**/▶ button to set the fm/am prescaler. Fm/am prescale can be adjusted between 0 and 127.

#### subwoofer corner

By pressing  $\blacktriangle/\checkmark$  button, select **subwoofer corner**. Press  $\checkmark/\triangleright$  button to set the subwoofer corner. Subwoofer corner can be adjusted between 0 and 7.

#### subwoofer level

By pressing  $\blacktriangle/\checkmark$  button, select **subwoofer level**. Press  $\checkmark/\triangleright$  button to set the subwoofer level. Subwoofer level can be adjusted between 0 and 32.

### agc adjustment

Adjustment for automatic gain control of tuner. By pressing ▲/▼ button, select **agc adjustment**. Press ◀/► button to set the agc adjustment. Agc adjustment can be adjusted between 0 and 31.

#### carrier mute

By pressing ▲/▼ button, select **carrier mute**. Press **◄**/▶ button to enable or disable the sound carrier mute feature.

### virtual dolby

By pressing  $\triangleleft/\checkmark$  button, select **virtual dolby**. Press  $\triangleleft/\triangleright$  button to enable or disable the virtual dolby feature in the audio menu of the TV.

#### virtual dolby hardware

By pressing  $\wedge/\vee$  button, select **virtual dolby hardware**. Press  $\checkmark/\triangleright$  button to enable or disable the virtual dolby hardware feature of the TV.

# 14.2. calibration menu

. calibration off initial APS on off burn-in mode on color temp 5500K 6500K 7500K 9300K user R G В auto video format down to change cal. settings, scrolling menu

By pressing " $\triangleleft$ / $\triangleright$ " buttons select the second icon, calibration menu appears on the screen.

# initial APS

By pressing  $\blacktriangle/\checkmark$  button, select **initial APS**. Initial APS can be selected **on** or **off**. If initial aps is switched on, then the TV will display initial APS menu only for the first time it is switched on.

# burn-in mode

By pressing ▲/▼ button, select **burn-in mode**. Press **◄/**► button to set it on or off.

## color temp

By pressing ▲/▼ button, select color temp. Press </ >> button to set the color temperature. The options are: 5500K, 6500K, 7500K, 9300K and user.

# R/G/B

If **color temp** is set as "user", then R/G/B settings can be adjusted. By pressing  $\blacktriangle/\checkmark$  button, select **Red, Green** or **Blue**. Press  $\blacktriangleright$  button to increase the color value. Press  $\triangleleft$  button to decrease the color value. R/G/B values can be adjusted between 0 and 63.

## video format

By pressing ▲/▼ button, select video format. Press </ >> button to set the video format. The options are: auto, ntsc, pal, secam and ntsc japan.

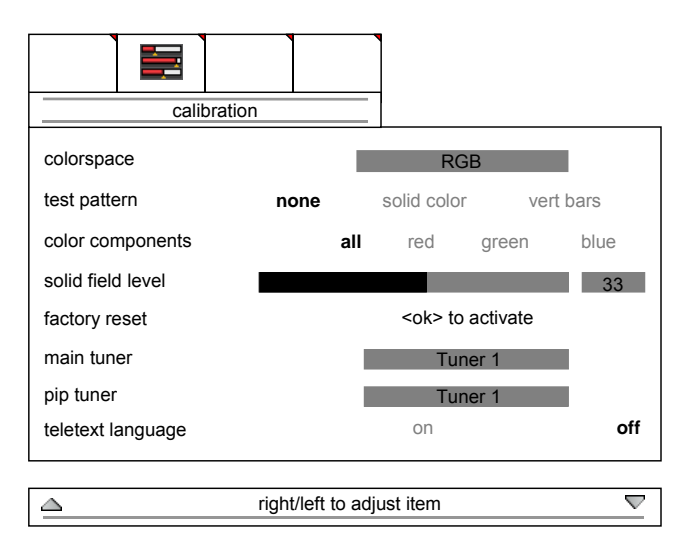

#### color space

Displays the current color space used. RGB, YPbPr SMPTE240, YPbPr REC709 and YCbCr REC601.

#### test pattern

By pressing  $\triangleleft/\checkmark$  button, select **test pattern**. Press  $\triangleleft/\triangleright$  button to set the test pattern. The options are: none, solid color and vert bars.

# color components

By pressing  $\blacktriangle/\checkmark$  button, select **color components**. Press  $\checkmark/\triangleright$  button to set the color components. The options are: **all**, **red**, **green** and **blue**.

#### solid field level

By pressing  $\blacktriangle/\checkmark$  button, select **solid field level**. Press  $\blacktriangleright$  button to increase or  $\blacktriangleleft$  button to decrease the solid field level. Solid field level can be adjusted between 0 and 64.

#### factory reset

By pressing ▲/▼ button, select **factory reset**. Press "**OK**" button to return to the factory setting values.

#### main tuner

By pressing ▲/▼ button, select **main tuner**. Press **◄/**► button to set a tuner as main tuner.

### pip tuner

By pressing ▲/▼ button, select **pip tuner**. Press **◄/**► button to set a tuner as pip tuner.

#### teletext language

By pressing  $\blacktriangle/\checkmark$  button, select **teletext language**. Press  $\blacktriangleleft/\triangleright$  button to set it on or off. When it is turned on, the teletext language option can be seen in the TV menu.

# 14.3. deinterlacer menu

By pressing "◀/▶" buttons select the third icon. **deinterlacer** menu appears on the screen.

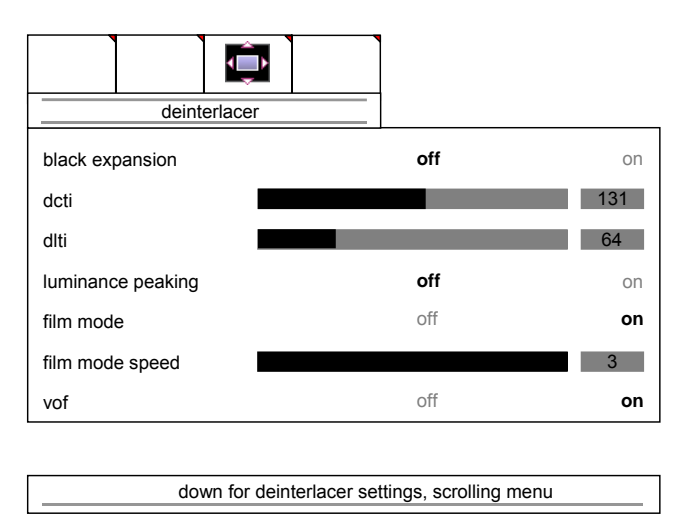

# black expansion

By pressing ▲/▼ button, select **black expansion**. Black expantion can be set to **on** or **off** by pressing ◀/► button.

# dcti

Digital colour transition improvement: By pressing  $\blacktriangle/\checkmark$  button, select dcti. DCTI can be adjusted between 0 and 255 by pressing  $\blacktriangleleft/\triangleright$  button.

# dlti

Digitial luma transition improvement: By pressing  $\blacktriangle/\checkmark$  button, select **dlti**. DLTI can be adjusted between **0** and **255** by pressing  $\checkmark/\triangleright$  button.

## luminance peaking

By pressing  $\blacktriangle/\checkmark$  button, select **luminance peaking**. Luminance peaking can be set to **on** or **off** by pressing  $\blacktriangleleft/\triangleright$  button.

## film mode

By pressing  $\blacktriangle/\checkmark$  button, select film mode. Film mode speed can be set to on or off by pressing  $\blacktriangleleft/\triangleright$  button.

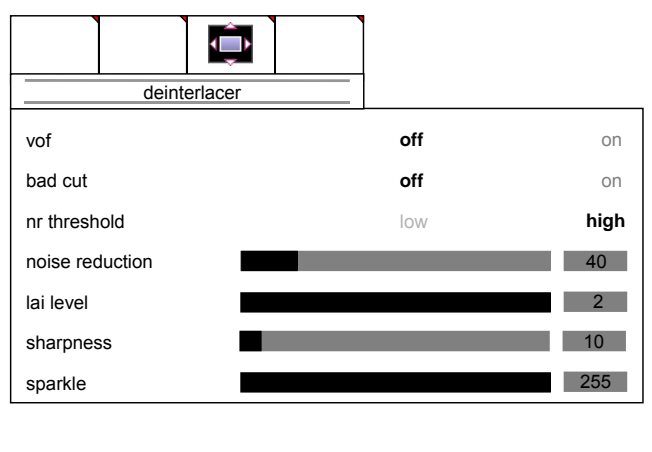

| right/left to adjust item |  |
|---------------------------|--|
|                           |  |

## film mode speed

By pressing  $\blacktriangle/\checkmark$  button, select film mode speed. Film mode speed can be set to 0, 1, 2 or 3 by pressing  $\checkmark/\triangleright$  button.

# vof

video on film. By pressing ▲/▼ button, select **vof**. VOF can be set to **on** or **off** by pressing ◄/► button.

# bad cut

By pressing  $A \neq button$ , select vof. Bad cut can be set to on or off by pressing  $A \neq button$ .

#### nr threshold

By pressing  $\blacktriangle/\checkmark$  button, select **nr threshold**. Nr threshold can be set to **low** or **high** by pressing  $\checkmark/\triangleright$  button.

#### noise reduction

By pressing  $\triangleleft/\checkmark$  button, select **noise reduction**. Noise reduction can be adjusted between **0** and **255** by pressing  $\triangleleft/\triangleright$  button.

#### lai level

By pressing ▲/▼ button, select lai level. Lai level can be set to 0, 1 or 2 by pressing </▶ button.

## sharpness

By pressing  $\triangleleft/\checkmark$  button, select **sharpness**. Sharpness can be adjusted between **0** and **255** by pressing  $\triangleleft/\triangleright$  button.

## sparkle

By pressing ▲/▼ button, select **sparkle**. Sparkle can be adjusted between **0** and **255** by pressing **◄**/► button.

# 14.4. factory settings menu

By pressing "◀/▶" buttons select the fourth icon. **Factory settings** menu appears on the screen.

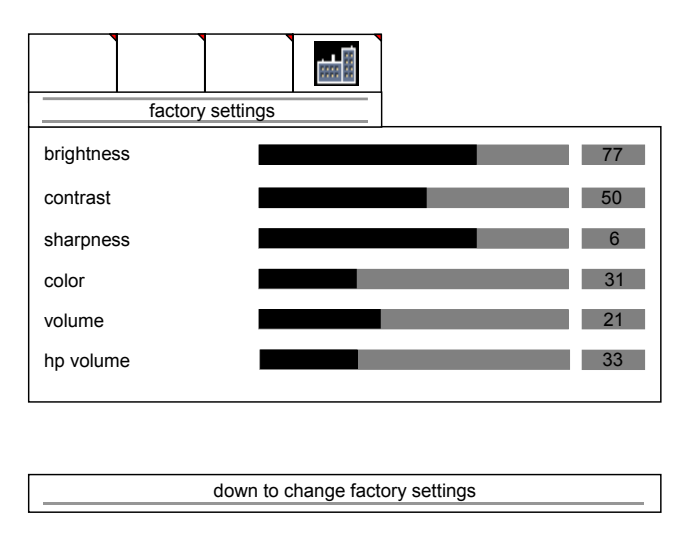

**Brightness, contrast, sharpness, color, volume** and **headphone volume** factory settings can be seen in this menu. When factory reset is selected in the calibration menu, the values in the factory settings menu will be seen in the TV menus.